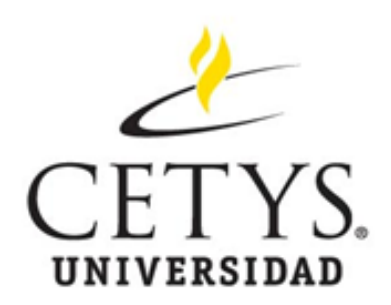

# Consulta de calificaciones

Portal Mi Campus

## Pasos a seguir:

#### 1.- Ingresar a liga de **Portal Alumnos** (según el campus) en:

#### http://micampus.cetys.mx

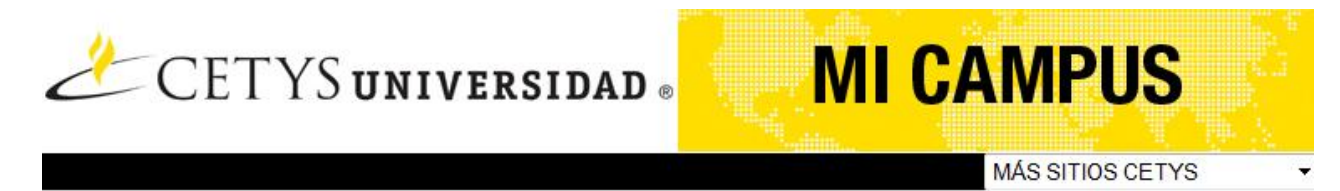

Selecciona tu campus para acceder a los servicios personalizados que a través del Web te ofrece CETYS Universidad.

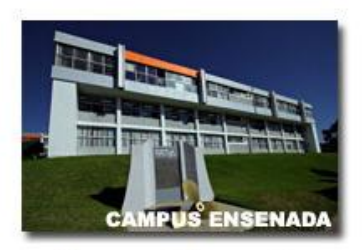

Campus Ensenada

Inscripciones en Línea
 Portal Alumnos

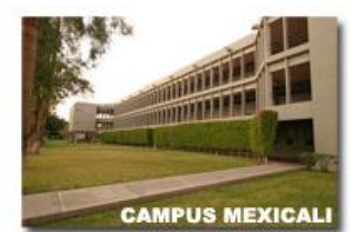

**Campus Mexicali** 

Inscripciones en Línea

 Portal Alumnos

 Calendario de Exámenes

 de Preparatoria
 Calificaciones del

 Centro de Idiomas

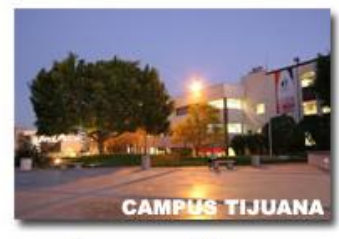

Campus Tijuana

Inscripciones en Línea
 Portal Alumnos

Click

| Pasos a seguir:                                         |                |
|---------------------------------------------------------|----------------|
| 2 Click en Iniciar Sesión. Parte superior derecha.      | Click          |
| PORTAL CETYS UNIVERSIDAD #<br>BAJA CALIFORNIA           | Iniciar sesión |
| Atención de soporte técnico en soportemicampus@cetys.mx |                |
| © 2013 CETYS Universidad<br>Aviso de privacidad         |                |

 3.- Se despliega la siguiente pantalla donde se deberá indicar el usuario y contraseña (si aun no cuentas con tus datos de acceso, solicítalos en <u>soportemicampus@cetys.mx</u> o acude al Depto. de Servicios Escolares).

| Portal Cetys            |         |          |
|-------------------------|---------|----------|
| Usuario:<br>Contraseña: |         |          |
|                         | Iniciar | Cancelar |

# Una vez iniciada la sesión:

 4.- Usted puede interactuar con la información que se despliega en cada una de las pestañas. En <u>Académico</u> podrá consultar calificaciones.

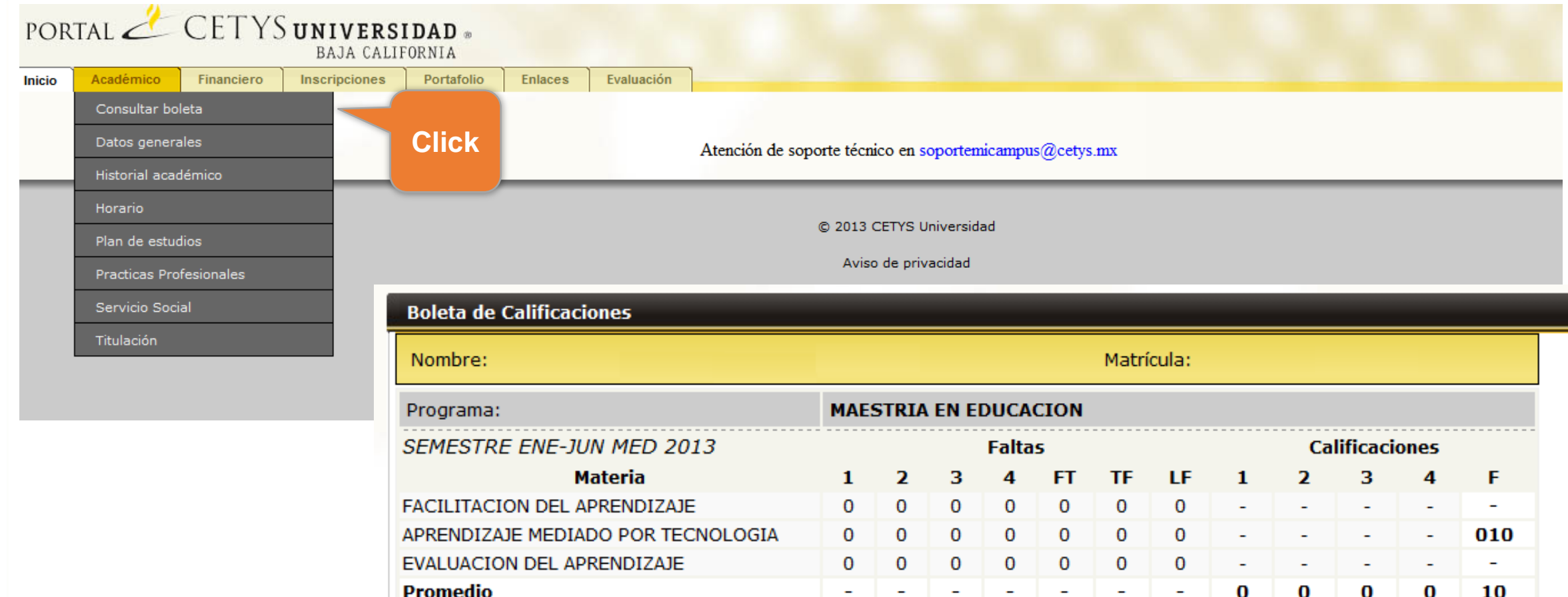

En <u>Financiero</u>, usted podrá verificar información sobre becas y seguros estudiantiles así como realizar el pago de colegiaturas en línea.

| POR                      | PORTAL CETYS <b>UNIVERSIDAD</b><br>BAJA CALIFORNIA |               |               |             |                   |            |                                   |                                          |                         |                |              |
|--------------------------|----------------------------------------------------|---------------|---------------|-------------|-------------------|------------|-----------------------------------|------------------------------------------|-------------------------|----------------|--------------|
| Inicio                   | Académico                                          | Financiero    | Inscripciones | Portafolio  | Enlaces           | Evaluación | n                                 |                                          |                         |                |              |
|                          |                                                    | Becas y créo  | dito          |             |                   |            |                                   |                                          |                         |                |              |
|                          |                                                    |               |               |             |                   |            |                                   |                                          |                         |                |              |
|                          |                                                    | r ugo en inte |               |             | Click             |            | Atención de soporte té            | cnico en soportemicampus@cetys.n         | nx                      |                |              |
| _                        | _                                                  | Seguro estu   | idiantil      |             | UNCK              | _          |                                   |                                          |                         |                |              |
|                          |                                                    |               |               |             |                   |            | e 201                             | 2 CETVE Universided                      |                         |                |              |
| © 2013 CETYS Universidad |                                                    |               |               |             |                   |            |                                   |                                          |                         |                |              |
|                          |                                                    |               |               |             |                   |            | Av                                | iso de privacidad                        |                         |                |              |
|                          |                                                    |               |               |             |                   |            |                                   |                                          |                         |                |              |
|                          |                                                    |               |               |             | Pago en Lí        | nea        |                                   |                                          |                         |                | a 2          |
|                          |                                                    |               |               |             | Matrícula:        |            |                                   | Nombre:                                  |                         |                |              |
|                          |                                                    |               |               |             | Programa          |            |                                   | Plan Estudio:                            |                         |                |              |
|                          |                                                    |               |               |             | Total de Ad       | eudo       |                                   |                                          |                         |                | \$           |
|                          |                                                    |               |               | Total venci | do                |            |                                   |                                          |                         | \$ .00         |              |
|                          |                                                    |               | Monto próx    | imo a ven   | cerse en Febrero: |            |                                   |                                          | \$ .00                  |                |              |
|                          |                                                    | Importe a p   | agar          |             |                   |            |                                   | \$.00                                    |                         |                |              |
|                          |                                                    |               |               |             |                   | -          |                                   |                                          |                         |                | Continuos    |
|                          |                                                    |               |               |             | Donartamo         | nto Each:  | a Vancimianta Concento            | Documento                                | Saldo Intoros Moratorio | TVA TVA Intore | continuar    |
|                          |                                                    |               |               |             | PREPARATO         | RIA vie    | ernes 29 marzo, 2013 Colegiatura  | Documento Colegiatura Financiada (2 /4 ) | 4,697.00                | 00.00          | .00 4,697.00 |
|                          |                                                    |               |               |             | PREPARATO         | RIA        | martes 30 abril, 2013 Colegiatura | Documento Colegiatura Financiada (3 /4 ) | 4,697.00                | 00. 00         | .00 4,697.00 |
|                          |                                                    |               |               |             | PREPARATO         | RIA miér   | ercoles 15 mayo, 2013 Colegiatura | Documento Colegiatura Financiada (4 /4 ) | 4,697.01 .              | 00.00          | .00 4,697.01 |
|                          |                                                    |               |               |             | Total de Ad       | eudo       |                                   |                                          |                         |                | \$           |
|                          |                                                    |               |               |             | Total venci       | do         |                                   |                                          |                         |                | \$ .00       |

## Por último:

#### 5.- Cerrar sesión:

🚨 Sesión iniciada como: 📄 <u>Mi páqina</u> 🛛 🖉 Cerrar sesión

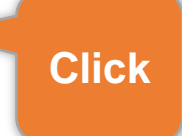

Atención de soporte técnico en soportemicampus@cetys.mx

© 2013 CETYS Universidad

Aviso de privacidad